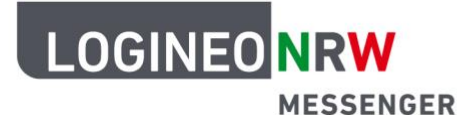

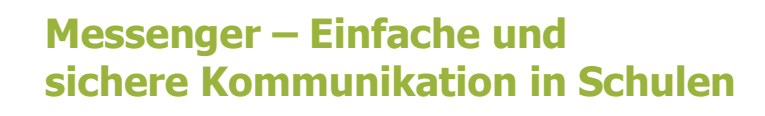

## Personalisierungen

## Benachrichtigungen aktivieren/deaktivieren

Bei Kommunikationsmitteln wie dem LOGINEO NRW Messenger ist es sinnvoll, Benachrichtigungen zu aktivieren. Dadurch werden Sie informiert, wenn eine Nachricht in Zusammenhang mit Ihnen veröffentlicht wird. Dies kann eine *Direkte Nachricht* einer anderen Teilnehmerin bzw. eines anderen Teilnehmers sein oder eine Nachricht im Chatraum, in dem Sie Mitglied sind.

Um die Benachrichtigungen zu aktiveren, klicken Sie zunächst oben links auf Ihren Namen und im Anschluss auf das Feld *Einstellungen*.

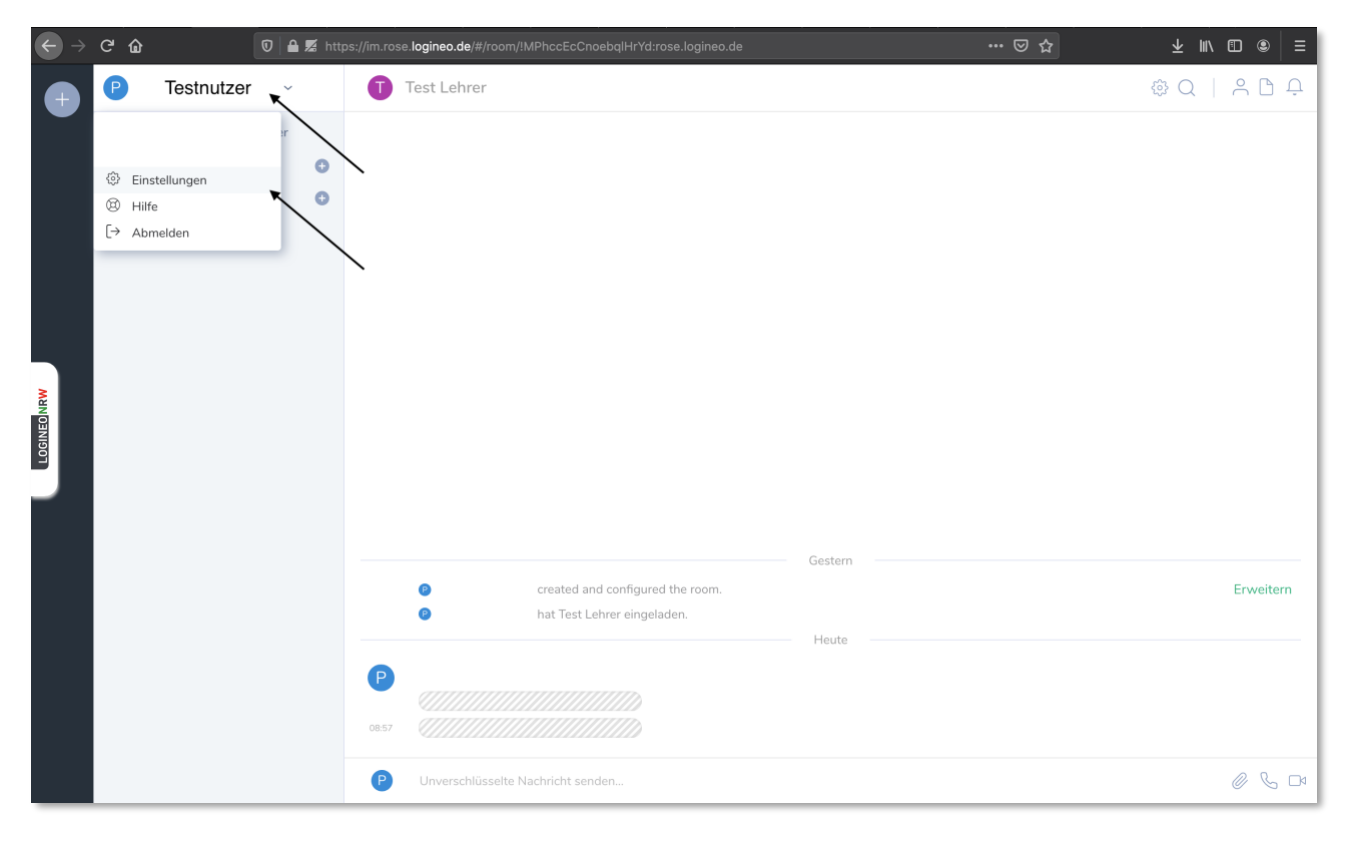

LOGINEO NRW ist ein Projekt des Ministeriums für Schule und Bildung des Landes Nordrhein-Westfalen.

Ministerium für Schule und Bildung des Landes Nordrhein-Westfalen

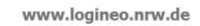

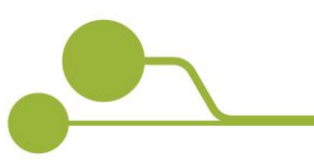

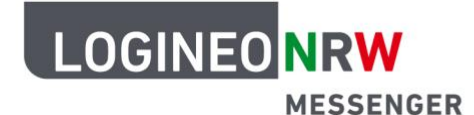

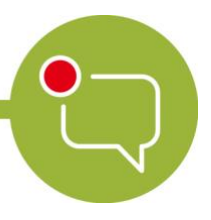

## Messenger – Einfache und sichere Kommunikation in Schulen

Klicken Sie nun links auf den Bereich *Benachrichtigungen*. Dort können Sie zunächst entscheiden, ob die Benachrichtigungen grundsätzlich aktiviert bzw. deaktiviert sein sollen.

Wenn Sie die Benachrichtigungen aktiveren, haben Sie verschiedene weitere Optionen. Besonders beachten sollten Sie den Unterschied zwischen *Benachrichtigung AN* und *Benachrichtigung LAUT*. Damit entscheiden Sie, ob eine Benachrichtigung lediglich angezeigt wird, wenn Sie den Messenger öffnen oder ob Sie mittels Ton auf eine Nachricht aufmerksam gemacht werden.

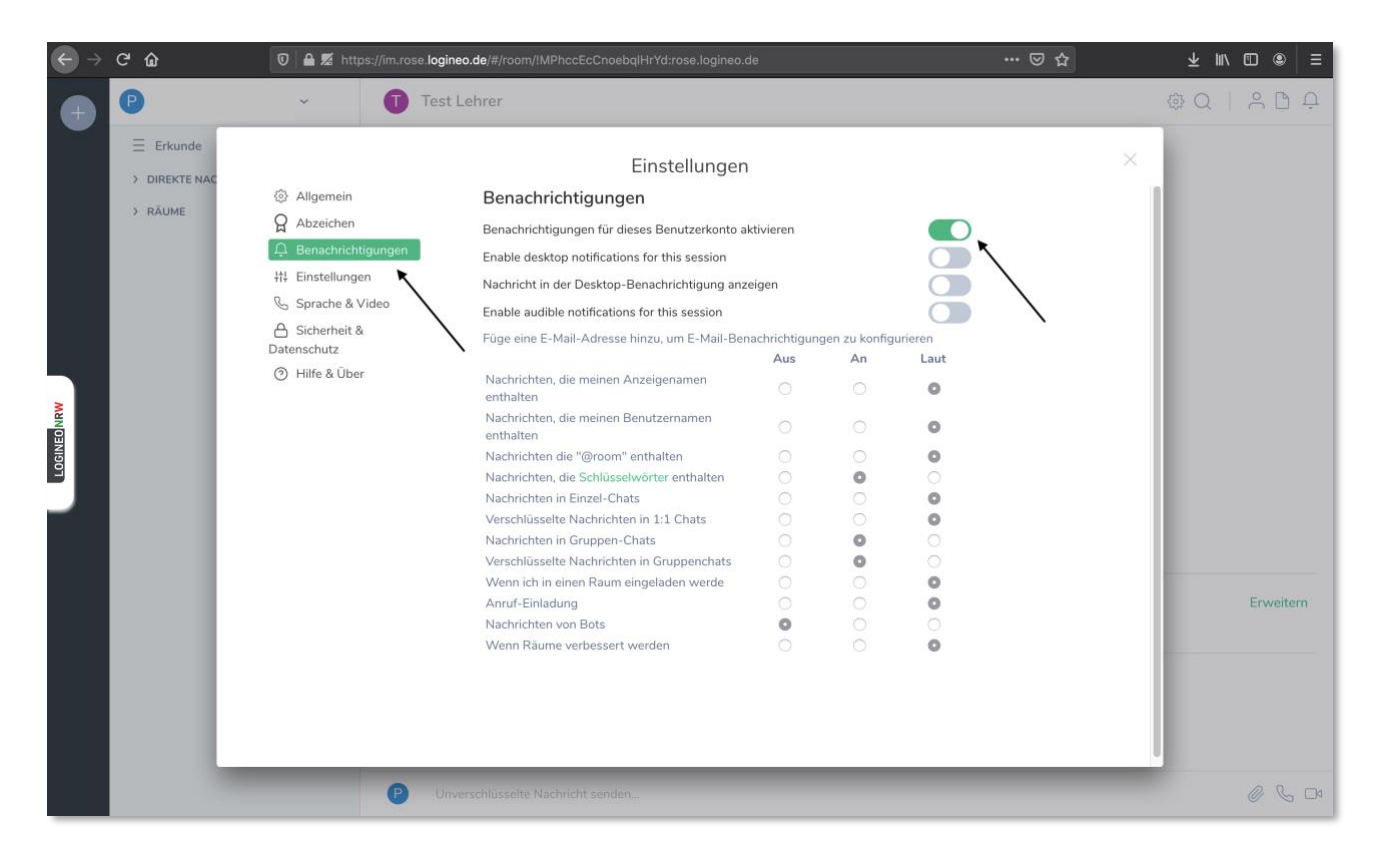

Um wieder zur Hauptseite des Messengers zu gelangen, klicken Sie auf das graue X rechts oben im Fenster *Einstellungen*.